## W programie PowerDesigner zaprojektuj diagram konceptualny bazy dla danych jak poniżej.

| imie     | nazwisko    | adres_1                       | adres_2 | adres_3  | telefon           | dzial            | stanowisko               | stawka | data_zatrudnieni | data_zwolnienia | przełożony           |
|----------|-------------|-------------------------------|---------|----------|-------------------|------------------|--------------------------|--------|------------------|-----------------|----------------------|
| Wojciech | Uciechowski | ul. Wąska 23a                 | 55-689  | Raszyn   | (078) 543-123-456 | zarząd           | prezes                   | 55.90  | 01.10.2010       |                 |                      |
| Kamila   | Konarska    | Będkowice 38                  | 54-523  | Wrocław  | (071) 443-133-251 | zarząd           | viceprezes               | 42.80  | 01.10.2010       |                 | Uciechowski Wojciech |
| Jan      | Jankowski   | ul. Krótka 2a                 | 69-112  | Poznań   | (055) 555-233-256 | zarząd           | członek zarządu          | 42.80  | 01.10.2010       |                 | Uciechowski Wojciech |
| Aniela   | Dalgiewicz  | ul. Tuwima 25/5               | 58-105  | Świdnica | (074) 422-132-354 | kadry            | główny księgowy          | 30.00  | 01.10.2010       |                 | Konarska Kamila      |
| Joanna   | Kwiatkowska | ul. Lelewela 16a/5            | 58-105  | Świdnica | (074) 433-133-332 | kadry            | księgowy                 | 25.00  | 25.01.2012       |                 | Dalgiewicz Aniela    |
| Paweł    | Fiodorowicz | ul. Żeromskiego 32a           | 58-105  | Świdnica | (074) 911-135-536 | kadry            | pracownik administracyjr | 20.50  | 21.06.2016       |                 | Dalgiewicz Aniela    |
| Sebastia | Kownacki    | ul. Leśna 12                  | 58-105  | Świdnica | (074) 922-233-232 | biuro projektowe | kierownik                | 30.00  | 25.01.2012       |                 | Jankowski Jan        |
| Michał   | Michalski   | ul. Leśna 69a                 | 58-105  | Świdnica | (074) 922-233-267 | biuro projektowe | starszy projektant       | 25.00  | 12.04.2012       |                 | Kownacki Sebastian   |
| Tomasz   | Adamczak    | ul. Powstańców Śląskich 165/8 | 37-400  | Wrocław  | (071) 444-283-901 | biuro projektowe | projektant               | 25.80  | 21.06.2016       |                 | Kownacki Sebastian   |
| Piotr    | Malczyk     | Strzegomska 33/3              | 37-400  | Wrocław  | (071) 822-324-742 | produkcja        | kierownik                | 42.80  | 25.01.2012       |                 | Konarska Kamila      |
| Jan      | Kowalski    | Miękinia 33                   | 58-569  | Miękinia | (071) 811-311-147 | produkcja        | mechanik                 | 20.50  | 12.04.2012       | 21.06.2016      | Malczyk Piotr        |
| Jan      | Kowalski    | Miękinia 33                   | 58-569  | Miękinia | (071) 811-311-147 | produkcja        | tokarz                   | 25.00  | 22.06.2016       |                 | Malczyk Piotr        |

Wygeneruj diagram fizyczny bazy danych.

Wygeneruj skrypt CREATE bazy danych.

Na serwerze MSSQL utwórz nową bazę danych.

Przy pomocy skryptu CREATE utwórz strukturę bazy danych.

Dla każdej z tabel ustaw opcję auto-uzupełniania dla klucza głównego.

W przypadku atrybutów dla których będzie to wymagane utwórz unique index.

Przy pomocy odpowiednich zapytań INSERT wprowadź dane do poszczególnych tabel – dane do skopiowania znajdują się w pliku dane\_pracownicy.xls.

Utwórz zapytanie SELECT, które zwróci dane jak powyżej.